## Comment créer une liste de lecture dans VLC ?

Si vous souhaitez écouter vos morceaux de musique préférés ou regarder plusieurs vidéos de suite, vous pouvez créer une liste de lecture et l'enregistrer pour la réécouter à volonté.

Ouvrez le menu Vue et cliquez sur Liste de lecture pour afficher la liste de lecture étendue.

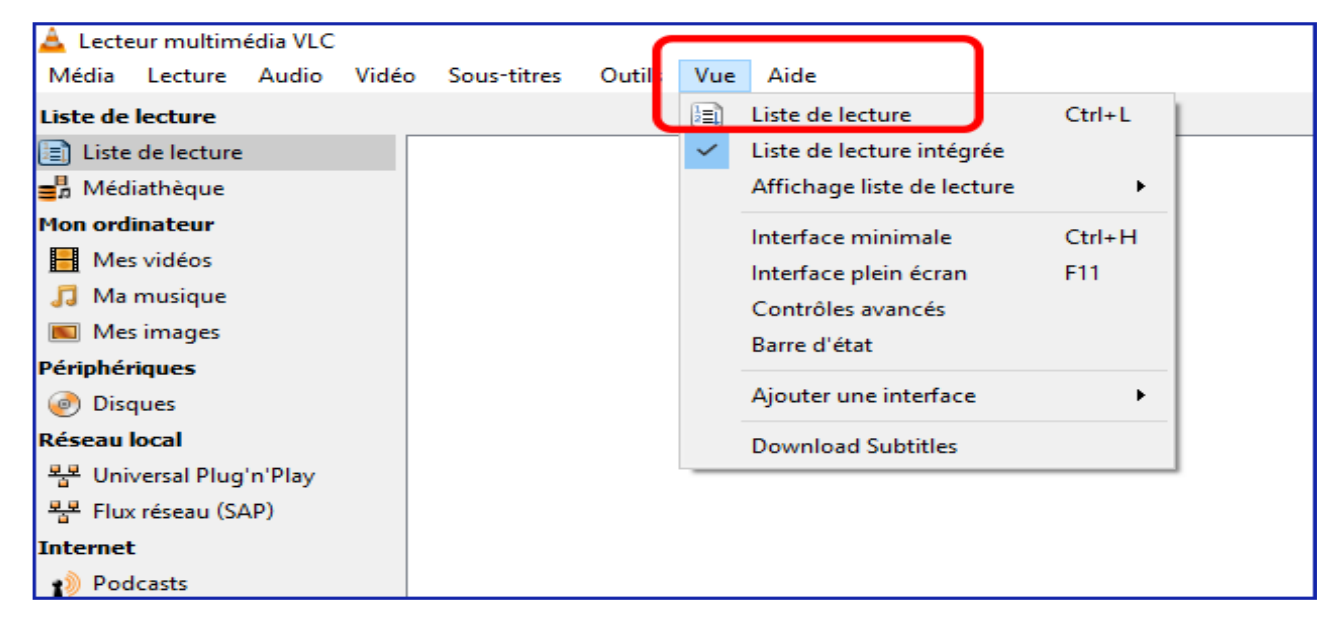

Ajouter un fichier ou plusieurs fichiers :

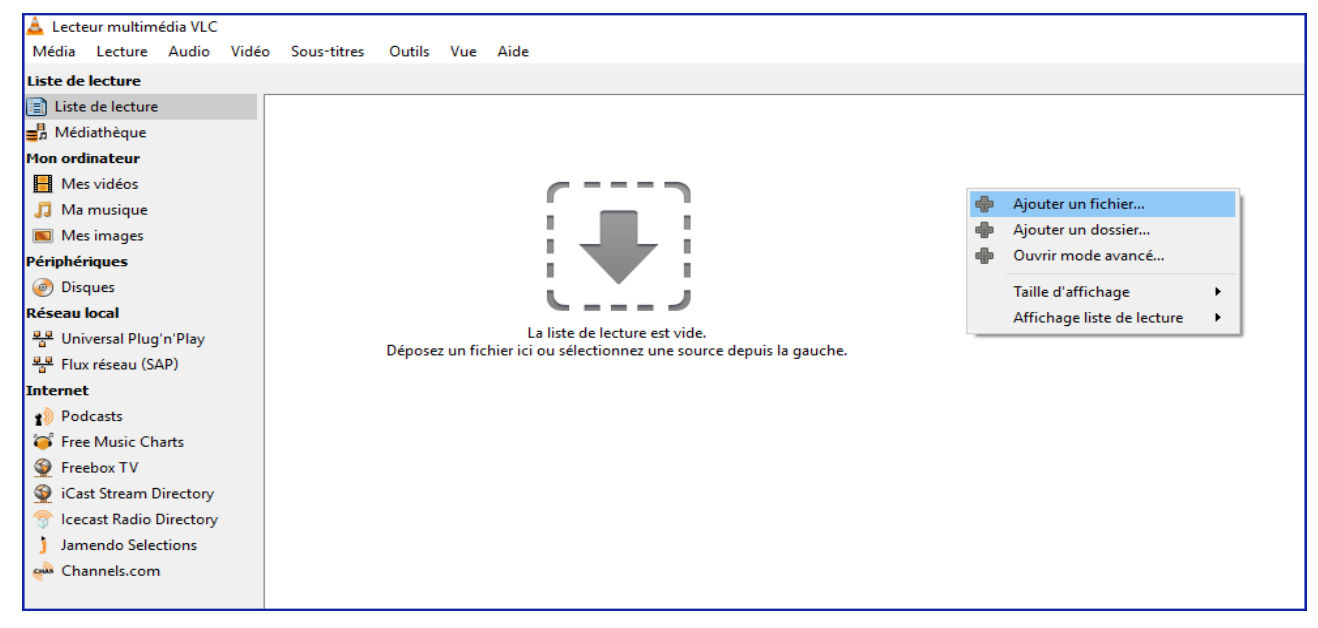

**Bouton droit Ajouter un fichier** ou Faites simplement glisser les fichiers dans la zone à droite ou sélectionnez-les à partir de l'explorateur proposé à gauche pour constituer votre liste de lecture.

**Cliquez sur Média, ou sur bouton droit Enregistrer la liste de lecture**. Attribuez un nom à votre liste, sélectionnez l'emplacement du fichier, puis fermez la fenêtre.

**Créer un raccourci sur le bureau** ou Double-cliquez sur le fichier créé pour réécouter à la demande votre liste de lecture.

http://www.01net.com/astuces/comment-creer-une-liste-de-lecture-dans-vlc-939061.html